## How to reset your 811 MPIN?

Hey there! Here is a quick guide to reset the MPIN for your 811 account. 811 is a completely paperless digital account & your MPIN (Mobile Personal Identification Number) is an extremely important tool that allows you to go ahead and enjoy banking the digital way with Kotak 811 Account.

What is CRN: Customer Relationship Number – We use it as your primary identifier.

<u>What to do if you forgot your CRN:</u> SMS CRN to 5676788 from your registered mobile number to get your CRN.

What to do if you have forgotten/ never saved your MPIN: SMS MPIN <space> <CRN> to 5676788 from your registered mobile number to set your MPIN. We will send you a link that's valid for 30 minutes only.

### Easy steps to reset you MPIN for 811 OTP & Lite customers:

- 1. SMS MPIN <space> <CRN> to 5676788 from your registered mobile number.
- 2. Enter your DOB, Mother's Maiden Name & Aadhaar Number (Please enter details as per your account opening documents).
- 3. Once you click on Submit, you will receive a 6 digit OTP on your registered mobile number.
- 4. Enter the 6 digit OTP.
- 5. Enter you 6 digit MPIN and confirm.
- 6. Your MPIN has been set successfully.

### Have a Physical Debit Card? Then use the below steps to reset your MPIN

- 1. Go to your Kotak Mobile Banking App > Click on 'Forgot MPIN'.
- 2. Enter your Debit Card details- Debit Card Number, Expiry Date, CVV, Card PIN.
- 3. Set a 6 digit MPIN and confirm.
- 4. Your MPIN has been set successfully.

### Remember your Net banking password? Then use the below steps to reset your MPIN

- 1. Go to your Kotak Mobile Banking App > Click on 'Forgot MPIN'.
- 2. Click on 'Net banking'.
- 3. Enter your Net Banking password.
- 4. Set a 6 digit MPIN and confirm.
- 5. Your MPIN has been set successfully.

# Finally you are ready to login, go ahead and enjoy the new cool features of your 811 account:

- 1. Enter your CRN.
- 2. Enter your MPIN.